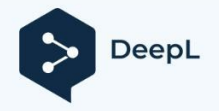

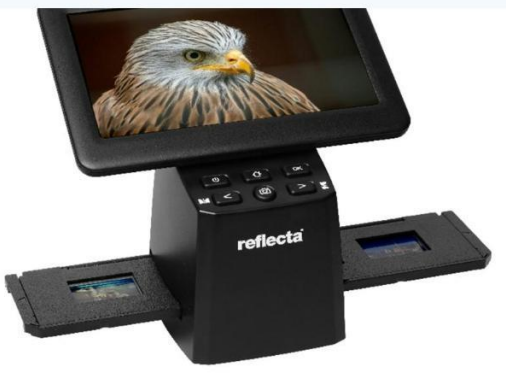

# **x44-Scan** Uživatelská příručka

#### Předmluva

Děkujeme vám za zakoupení tohoto produktu! Před použitím tohoto výrobku si pečlivě přečtěte tento návod k použití.

#### Pozornost a údržba

- Nepokoušejte se rozebírat nebo upravovat žádnou část stroje.
- Po pádu výrobku nebo jiném poškození se nedotýkejte vnitřku skeneru, aby nedošlo ke zranění. Pokud výrobek vydává kouř, zápach nebo jiné abnormality, okamžitě jej přestaňte používat.
- K čištění zařízení nepoužívejte organická rozpouštědla, jako je alkohol, benzen nebo ředidlo.
- Nepracujte na mokrých nebo prašných místech.
- Používejte filmové pásy a diapozitivy, které odpovídají standardním rozměrům.
- Před použitím se přesvědčte o čistotě stroje.
- Pokud výrobek delší dobu nepoužíváte, odpojte napájení.

#### Zkontrolujte obsah balení:

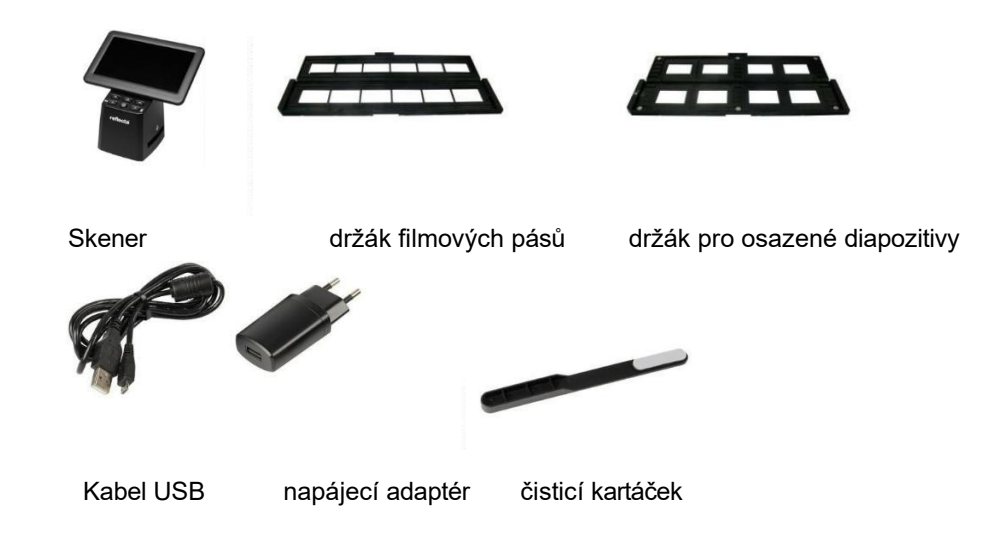

#### Schéma produktu

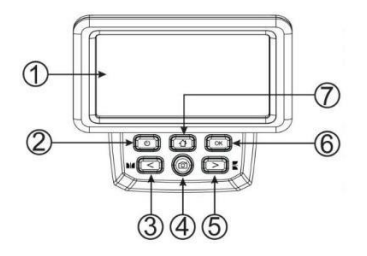

- 1. Monitor LCD
- 2. Tlačítko napájení
- 3. Levé tlačítko / zrcadlo
- 4. Tlačítko SCAN
- 5. Pravé tlačítko / flip
- 6. Tlačítko Enter
- Tlačítko HOME (vždy vás vrátí do hlavního rozhraní)

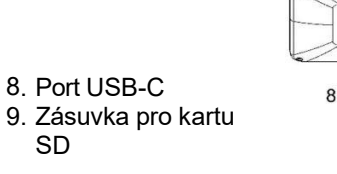

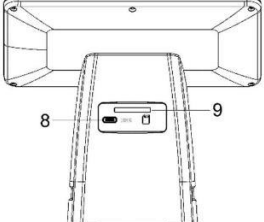

#### Vkládání namontovaných diapozitivů

Otevřete držák sklíček na vyznačeném místě na horní straně.

Když je držák sklíček otevřený, vložte sklíčko do prohlubně v držáku - sklíčko by mělo dokonale zapadnout.

Zavřete držák sklíčka a přitlačte okraje tak, aby se zajistil na svém místě.

Doporučuje se odfouknout prach pomocí stlačeného vzduchu.

Vložte držák sklíčka do otvoru na na pravé straně skeneru.

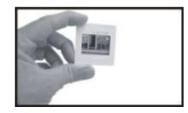

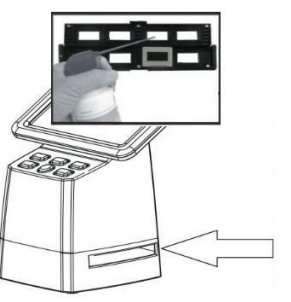

### Vkládání filmových pásů

Otevřete držák filmového pásu na vyznačeném místě nahoře. S otevřeným držákem filmového pásu vložte filmový pás do držáku tak, aby zářezy odpovídaly zářezům na držáku. Ujistěte se, že lesklá strana filmového pásu směřuje nahoru.

**Poznámka:** S filmovými pásy zacházejte opatrně. Jakýkoli prach, škrábance nebo otisky prstů se projeví na uložených snímcích. Při manipulaci s filmovými pásy používejte pokud možno bavlněné rukavice.

Zavřete držák sklíčka a přitlačte okraje tak, aby se zajistil na svém místě.

Vložte držák sklíčka do otvoru na na pravé straně skeneru.

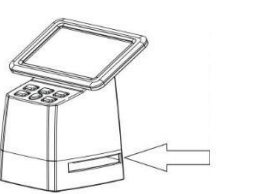

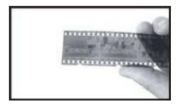

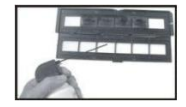

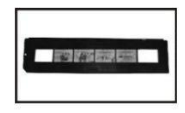

# NÁVOD K OBSLUZE

## Karta SD

Vložte kartu SD (max. 128 GB) do slotu pro kartu na zadní straně. <mark>Zlaté kontakty karty musí směřovat nahoru!</mark> Spusťte skener stisknutím tlačítka zapnutí/vypnutí (2).

# Výběr jazyka

Stisknutím tlačítka < nebo > v režimu hlavní nabídky vyberte položku "Language". Stiskněte tlačítko "OK" a poté pomocí tlačítek < nebo > zvolte preferovaný jazyk. Angličtina, francouzština, němčina, italština nebo španělština. Potvrďte stisknutím

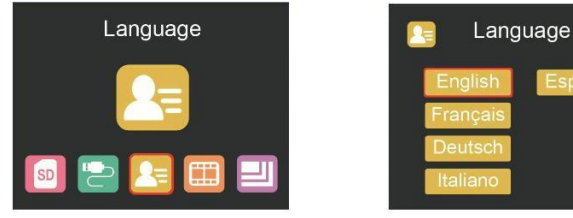

tlačítka "OK".

#### Nastavení rozlišení obrazu

Stisknutím tlačítka < nebo > v režimu hlavního menu zvolte

Stiskněte tlačítko "**OK**" a poté pomocí tlačítek < nebo > vyberte mezi 16 MP a 24 MP.

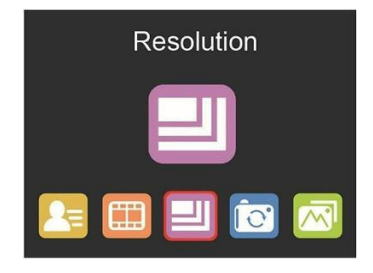

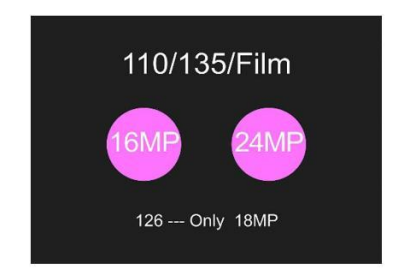

Pokud byl vybrán typ filmu 126, rozlišení se automaticky nastaví na 18 MP.

#### Nastavení hlavní nabídky

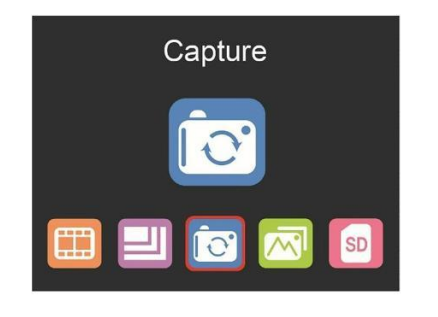

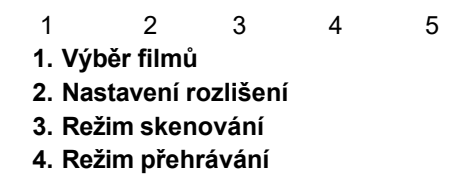

## Výběr typu filmu

Stisknutím tlačítka < nebo > v režimu hlavního menu zvolte

Vyberte si mezi

- SLIDE (barevný pozitiv)
- COLOR NEGATIVE
- ČERNÁ A BÍLÁ (negativ)

Ve výchozím nastavení je předvolen typ 135 (standardní 35mm film s obrazovou plochou 24 x 36 mm).

Pro skenování filmů typu "Instamatic" (28 x 28 mm) použijte nastavení "126".

Tlačítko **SCAN** (symbol fotoaparátu) má pouze funkci náhledu a ukládání snímků.

Tlačítko **HOME** (symbol domečku) je pouze jedinou funkcí pro návrat do hlavního rozhraní.

#### Skenování obrázků

Před zahájením skenování zkontrolujte, zda je podsvícení skeneru čisté. Pokud je podsvícení špinavé, vyčistěte jej sametovým kartáčkem, který je součástí skeneru, tak, že jej vložíte do štěrbiny držáku filmu skeneru sametovou stranou dolů.

Po potvrzení, že je podsvícení čisté, stiskněte tlačítko **"OK**" nebo tlačítko **SCAN** v hlavní nabídce pro vstup do režimu skenování.

Stisknutím tlačítka **SCAN** v režimu skenování uložíte aktuální snímek. Pokud v režimu **SCAN** stisknete před skenováním levé tlačítko "<", aktuální obraz se zrcadlově převrátí; stisknutím pravého tlačítka ">" se aktuální obraz převrátí nahoru a dolů. Stisknutím tlačítka **OK** vstoupíte do nabídky **EV** a **RGB** pro řízení expozice a korekci barev.

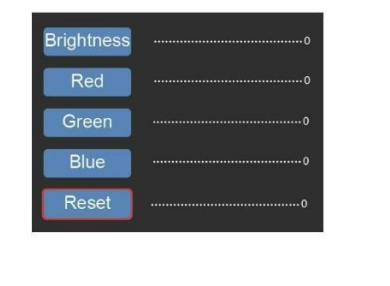

Pomocí tlačítek < nebo > vyberte a potvrďte stisknutím tlačítka "OK".

Vybraný panel nastavení se zobrazí na náhledu obrázku. Nastavte požadovanou hodnotu **jasu**, **červené**, **zelené** nebo **modré barvy** a potvrďte stisknutím tlačítka "**OK"**.

Chcete-li se vrátit k výchozím hodnotám, vyberte možnost RESET.

# Úprava rámování

V hlavní nabídce vyberte podnabídku "Rámování" a potvrďte tlačítkem **OK**. Vložte do skeneru diapozitiv nebo negativ jako referenci. Nyní pomocí tlačítek se šipkami vyberte mezi možnostmi "**X**" (horizontální), "**Y**" (vertikální) a "**Ratio**" (zvětšení). Stisknutím tlačítka **OK** aktivujte volbu nastavení, kterou provedete pomocí tlačítek se šipkami. Vyhodnoťte orámování snímku na pozadí snímku a nastavenou hodnotu potvrďte stisknutím tlačítka **OK**. (Barva písma se změní na žlutou).

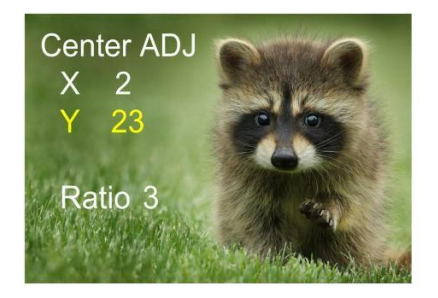

#### Režim galerie

Stisknutím tlačítka < nebo > v režimu hlavního menu vyberte Stisknutím tlačítka "**OK**" přejděte do režimu automatické prezentace, popř.

opětovným stisknutím tlačítka "**OK**" přejdete do režimu ručního zobrazení naskenovaných snímků. V tomto režimu se pohybujte pomocí tlačítek < nebo

>.

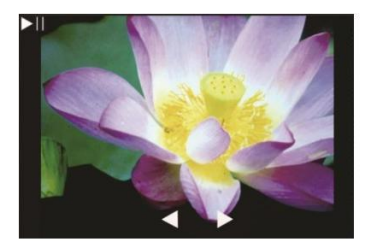

## Formátování karty SD

Skener podporuje karty SD s kapacitou až 128 GB. Všechny karty musí být naformátovány podle standardu FAT32. Kartu můžete naformátovat pomocí skeneru následujícím způsobem: SD

Stisknutím tlačítka < nebo > v režimu hlavního menu zvolte

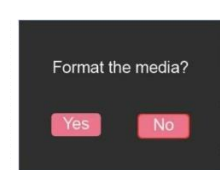

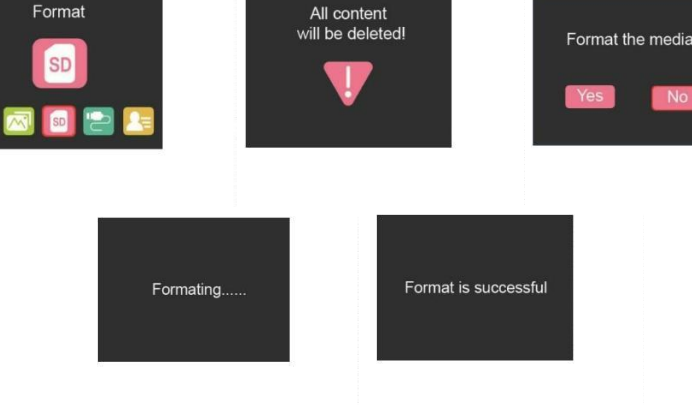

#### Nahrávání do USB

Připojte skener k počítači pomocí přiloženého kabelu USB.

Stisknutím tlačítka < nebo > v režimu hlavního menu vyberte

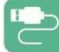

Stiskněte "OK" a skener se zobrazí jako hromadný.

úložné zařízení v počítači. Naskenované snímky pak můžete zkopírovat na pevný disk, abyste dosáhli vyššího zabezpečení dat.

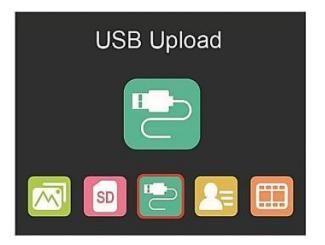

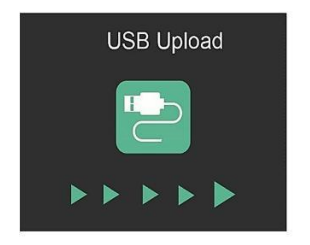

Tento symbol na výrobku nebo v návodu znamená, že vaše elektrické a elektronické zařízení by mělo být po skončení životnosti likvidováno odděleně od domovního odpadu. V EU existují systémy odděleného sběru pro recyklaci.

Další informace získáte na místním úřadě nebo u prodejce, kde jste výrobek zakoupili.

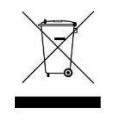

#### reflecta GmbH Merkurstraße 8 72184 Eutingen Německo www.reflecta.de